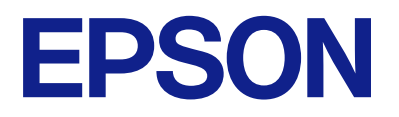

# Bedieningshandleiding voor het afstandsbedieningspaneel

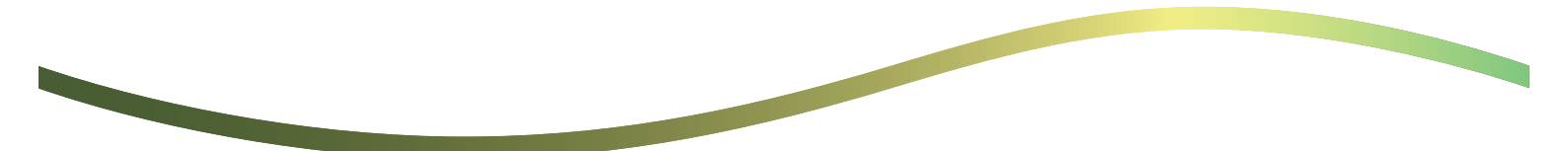

### Inhoudsopgave

### Over het externe bedieningspaneel

### Het externe bedieningspaneel configureren

| Het externe bedieningspaneel inschakelen 5  |
|---------------------------------------------|
| Instellingen configureren op het            |
| bedieningspaneel van de printer 5           |
| Instellingen configureren op de computer 5  |
| De werking van het externe bedieningspaneel |
| instellen                                   |

### Het externe bedieningspaneel starten

| De externe bediening starten 7                |
|-----------------------------------------------|
| Het externe bedieningspaneel gebruiken8       |
| Het bedieningspaneel van de printer gebruiken |
| tijdens externe bediening                     |

### Het paneel van de printer weergeven tijdens externe bediening

| Het scherm dat wordt weergegeven tijdens     |    |
|----------------------------------------------|----|
| externe bediening.                           | 10 |
| Het scherm dat wordt weergegeven wanneer het |    |
| paneel van de printer is verborgen           | 11 |

### Handelsmerken

### **Over het externe bedieningspaneel**

Met deze functie kunt u het bedieningspaneel van de printer op afstand bedienen vanaf een computer of tablet die zich op afstand van de printer bevindt.

Als u deze functie wilt toevoegen, moet u de printer bijwerken naar de nieuwste firmware.

Selecteer op het paneel van de printer Instel. > Algemene instellingen > Systeembeheer > Firmware-update > Bijwerken en volg de instructies op het paneel.

### Voorbeelden van het gebruik van het externe bedieningspaneel

Hieronder wordt de procedure uitgelegd voor het op afstand oplossen van een probleem met een netwerkprinter.

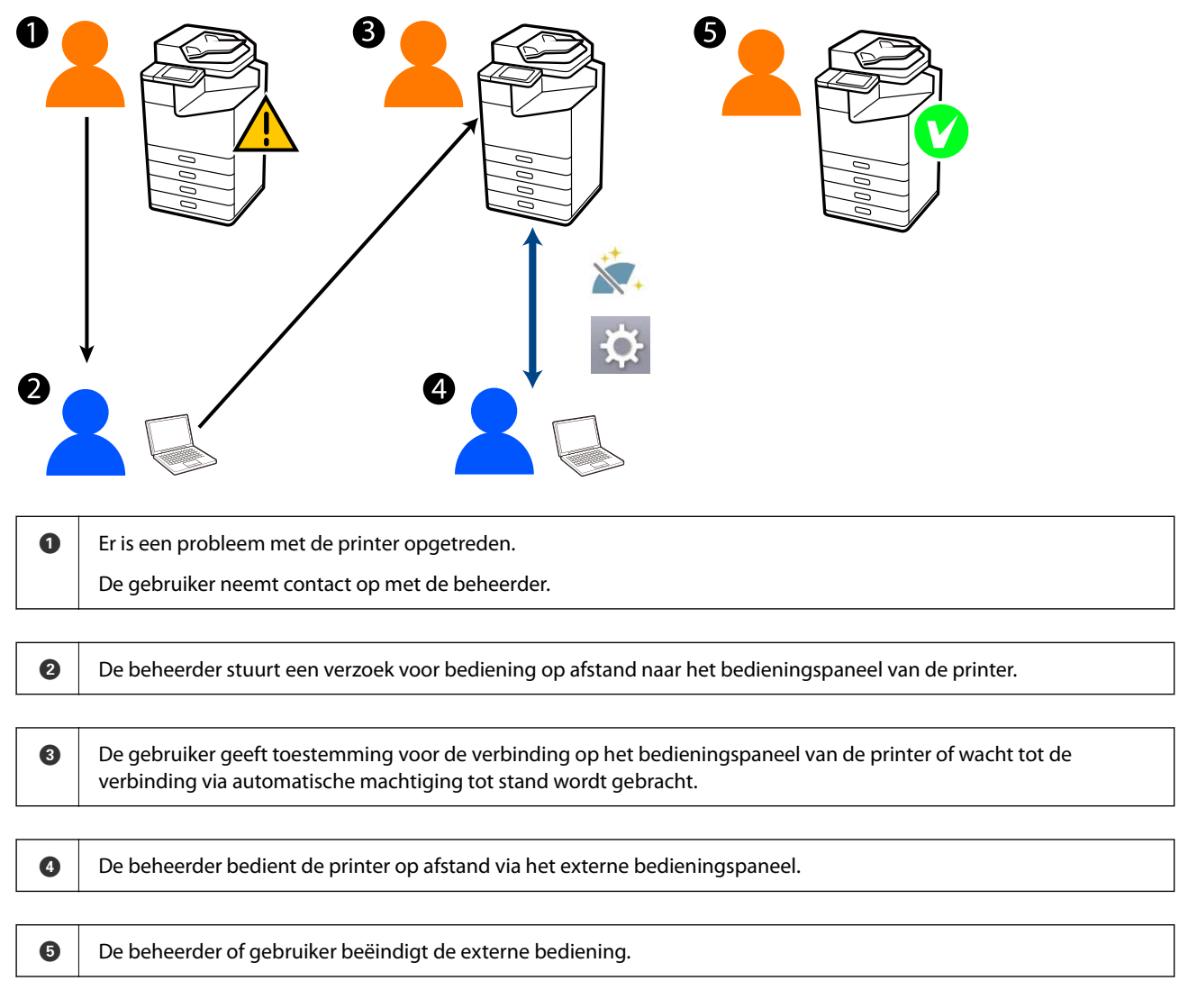

Het externe bedieningspaneel maakt gebruik van Web Config om het bedieningspaneel van de printer op afstand te bedienen.

Het doelbereik bevindt zich in een lokaal netwerk, waarin u Web Config kunt starten en op afstand modellen kunt bedienen die het externe bedieningspaneel ondersteunen.

#### **Opmerking:**

Om bepaalde modellen op afstand via internet te kunnen bedienen, moet u Epson Remote Service installeren.

Raadpleeg voor meer informatie over Web Config op afstand de Operation Guide van de Epson Remote Service.

### Het externe bedieningspaneel configureren

### Het externe bedieningspaneel inschakelen

### Instellingen configureren op het bedieningspaneel van de printer

Als de menu-items in de algemene instellingen door een beheerder zijn vergrendeld, meldt u zich aan als beheerder om de bewerkingen uit te voeren.

- 1. Selecteer op het paneel van de printer Instel. > Algemene instellingen > Systeembeheer > Externe bediening van het bedieningspaneel.
- 2. Selecteer Inschakelen.

### Instellingen configureren op de computer

- Voer in een browser het IP-adres van de printer in om Web Config te openen.
   Voer het IP-adres van de printer in op een computer die met hetzelfde netwerk is verbonden als de printer.
   U vindt het IP-adres van de printer in het volgende menu.
   Instel. > Algemene instellingen > Netwerkinstellingen > Netwerkstatus > Status vast netwerk/Wi-Fi
- 2. Voer het beheerderswachtwoord in om in te loggen als beheerder.
- 3. Selecteer opties in de volgende volgorde.

Apparaatbeheer > Externe bediening van het bedieningspaneel > Instelling

- 4. Stel Externe bediening van het bedieningspaneel in op Aan.
- 5. Klik op OK.

### De werking van het externe bedieningspaneel instellen

Als u het externe bedieningspaneel al op uw computer hebt ingeschakeld, gaat u naar stap 4 van dit gedeelte.

1. Voer in een browser het IP-adres van de printer in om Web Config te openen.

Voer het IP-adres van de printer in op een computer die met hetzelfde netwerk is verbonden als de printer. U vindt het IP-adres van de printer in het volgende menu.

Instel. > Algemene instellingen > Netwerkinstellingen > Netwerkstatus > Status vast netwerk/Wi-Fi

- 2. Voer het beheerderswachtwoord in om in te loggen als beheerder.
- 3. Selecteer opties in de volgende volgorde.

Apparaatbeheer > Externe bediening van het bedieningspaneel > Instelling

4. Stel alle items in.

| PSON LM-C80                               | 0               |                             |                                                  | Administrator Log        |  |
|-------------------------------------------|-----------------|-----------------------------|--------------------------------------------------|--------------------------|--|
| Status Print Scan/Co                      | y Fax Storage   | Network Network Security    | Product Security Device Managem                  | nent Epson Open Platform |  |
| Email Notification<br>Control Panel       | Remot           | e Control Panel > Se        | up                                               |                          |  |
| Power Saving                              | Remain Cashal   | Banal                       |                                                  |                          |  |
| Card Reader                               | A do Anoral I   |                             |                                                  |                          |  |
| Sound                                     | A do Received T | Auto Approval . O QN        |                                                  | OFF                      |  |
| Stored Data                               | NUM ADDIVISION  | metral (2 - and secondary). | UN                                               |                          |  |
| Export and Import Setting Val             | Operate from    | the Main Screen             |                                                  |                          |  |
| HExport                                   | Disconnect Ra   | enote Connection :          | Moved Nat Moved                                  |                          |  |
| +import.                                  | Hide Remote     | Screen :                    | <ul> <li>Allowed</li> <li>Not Allowed</li> </ul> |                          |  |
| Farmware Update                           |                 |                             |                                                  |                          |  |
| Automatic Fernware Update                 |                 |                             |                                                  |                          |  |
| Administrator Name/Contact<br>Information |                 |                             |                                                  |                          |  |
| Date and Time                             |                 |                             |                                                  |                          |  |
| +Oreplay Format                           |                 |                             |                                                  |                          |  |
| +Oate and Time                            |                 |                             |                                                  |                          |  |
| Time Difference                           |                 |                             |                                                  |                          |  |
| *Time Server                              |                 |                             |                                                  |                          |  |
| Clear Internal Memory Data                |                 |                             |                                                  |                          |  |
| Contacts Manager                          |                 |                             |                                                  |                          |  |
| Power                                     |                 |                             |                                                  |                          |  |
| Restore Default Settings                  |                 |                             |                                                  |                          |  |
| Edit Home                                 |                 |                             |                                                  |                          |  |
| Advanced Features                         |                 |                             |                                                  |                          |  |
| Remote Control Panel                      | OK              |                             |                                                  |                          |  |
| Setup                                     |                 |                             |                                                  |                          |  |
| Execute                                   |                 |                             |                                                  |                          |  |

#### □ Automatische goedkeuring

Deze optie is beschikbaar wanneer Externe bediening van het bedieningspaneel is ingesteld op Aan.

Selecteer Aan voor doeleinden zoals onderhoud op afstand om automatisch verbinding te maken nadat een bepaalde tijd is verstreken zonder dat hiervoor toestemming is verkregen vanaf de printer.

#### □ Time-out automatische goedkeuring (0 - 300 seconden)

Als **Automatische goedkeuring** is ingesteld op **Aan**, stelt u de tijd in waarna externe bediening wordt ingeschakeld voor het bedieningspaneel van de printer.

#### □ Externe verbinding verbreken

Stel in of de externe verbinding kan worden beëindigd vanaf het bedieningspaneel van de printer tijdens bediening op afstand.

#### □ Extern scherm verbergen

Stel in of het externe scherm kan worden verborgen vanaf het bedieningspaneel van de printer, bijvoorbeeld wanneer gebruikers zich aanmelden.

#### 5. Klik op **OK**.

### Het externe bedieningspaneel starten

### De externe bediening starten

De printerbeheerder kan de externe bediening starten tijdens gepland onderhoud of wanneer een gebruiker om hulp vraagt.

1. Voer in een browser het IP-adres van de printer in om Web Config te openen.

Voer het IP-adres van de printer in op een computer die met hetzelfde netwerk is verbonden als de printer. U vindt het IP-adres van de printer in het volgende menu.

Instel. > Algemene instellingen > Netwerkinstellingen > Netwerkstatus > Status vast netwerk/Wi-Fi

- 2. Voer het beheerderswachtwoord in om in te loggen als beheerder.
- 3. Selecteer opties in de volgende volgorde.

### Apparaatbeheer > Externe bediening van het bedieningspaneel > Uitvoeren

4. Klik op **Start** om een verzoek voor een externe verbinding naar de printer te sturen.

Als er gebruikers in de buurt van de printer zijn, vraag ze dan om dit toe te staan.

Als de externe verbinding wordt afgewezen omdat de printer in gebruik is, wacht dan even en probeer het opnieuw.

#### **Opmerking:**

De volgende bewerkingen worden door de gebruiker uitgevoerd op de printer.

*Op het bedieningspaneel van de printer wordt een scherm weergegeven waarin toestemming wordt gevraagd voor externe bediening. Selecteer Goedkeuren.* 

Lees de instructies voor externe verbinding en tik op OK.

5. Bedien de printer op afstand via het externe bedieningspaneel.

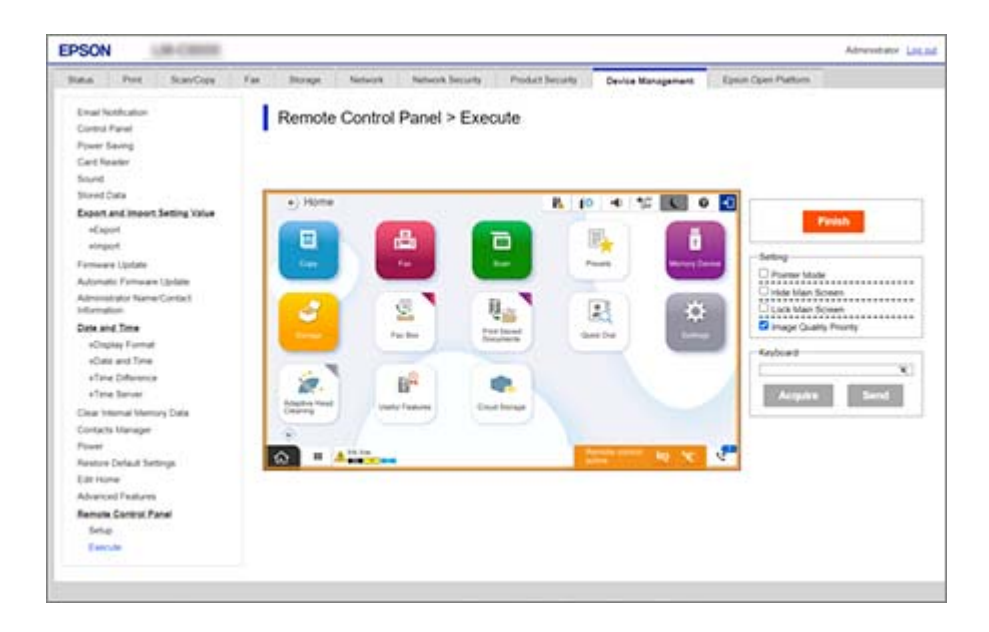

#### **Opmerking:**

De externe bediening wordt automatisch beëindigd als u naar een ander tabblad in Web Config gaat en 30 seconden zijn verstreken of als u de browser sluit zonder het externe bedieningspaneel te sluiten.

6. Klik op Voltooien om de externe bediening te beëindigen.

### Het externe bedieningspaneel gebruiken

#### Aanwijzermodus

Selecteer deze optie wanneer u gebruikers instructies geeft over het bedienen van de printer. Hiermee kunt u een stempel op het printerscherm plaatsen om gebieden waar gebruikers op moeten letten of om de volgende knop die ze moeten indrukken aan te geven.

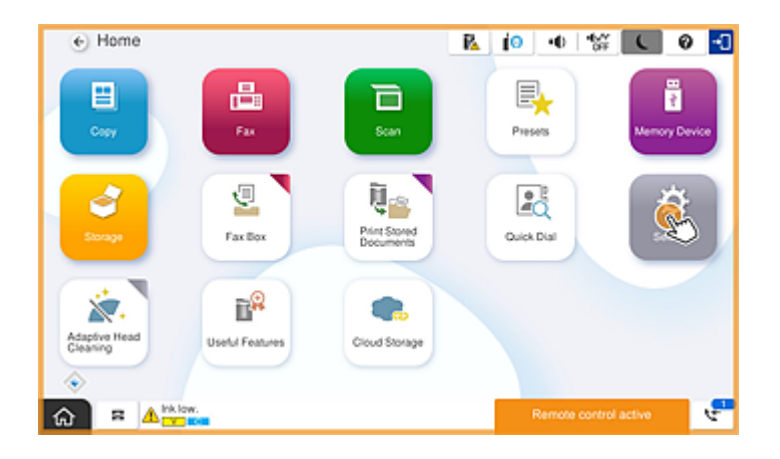

#### Hoofdscherm verbergen

Selecteer deze optie om schermen te verbergen voor gebruikers, bijvoorbeeld wanneer u het beheerderswachtwoord op afstand invoert. Schakel dit selectievakje uit om het verbergen te annuleren.

#### Hoofdscherm vergrendelen

Selecteer deze optie om een bericht op het bedieningspaneel van de printer weer te geven waarin staat dat de beheerder de functies van het bedieningspaneel heeft uitgeschakeld en dat gebruikers het bedieningspaneel van de printer niet kunnen gebruiken.

#### **Prioriteit beeldkwaliteit**

Selecteer deze optie om dezelfde afbeelding als die op de printer ook op het bedieningspaneel van de printer weer te geven.

Wanneer deze optie is uitgeschakeld, neemt de beeldkwaliteit af en worden schermanimaties uitgeschakeld om prioriteit te geven aan snelheid en de netwerkbelasting te verminderen.

#### Toetsenbord

Op schermen waarop u tekst moet invoeren, kunt u de tekst op uw computer kopiëren in het tekstvak van het toetsenbord plakken.

Wanneer u op Verzenden klikt, wordt de tekst die u hebt ingevoerd op het printerscherm weergegeven.

Wanneer u op **Verkrijgen** klikt, wordt de tekst die op het bedieningspaneel van de printer is ingevoerd in het tekstvak op het externe bedieningspaneel weergegeven.

### Voltooien

Klik op Voltooien om de externe bediening te beëindigen.

### Het bedieningspaneel van de printer gebruiken tijdens externe bediening

### Het scherm voor externe bediening verbergen

Selecteer op het bedieningspaneel van de printer om het scherm voor externe bediening te verbergen in Web Config waarmee de printer op afstand wordt bediend.

### De externe bediening beëindigen

Selecteer 📉 om een bevestigingsbericht weer te geven.

Als u de externe bediening wilt beëindigen, selecteert u Ja.

### Het paneel van de printer weergeven tijdens externe bediening

# Het scherm dat wordt weergegeven tijdens externe bediening

Dit scherm wordt weergegeven wanneer u de printer op afstand bedient via het externe bedieningspaneel. Het bedieningspaneel van de printer is oranje omkaderd om aan te geven dat er een externe verbinding is gemaakt. Het menu voor externe bediening wordt rechtsonder weergegeven.

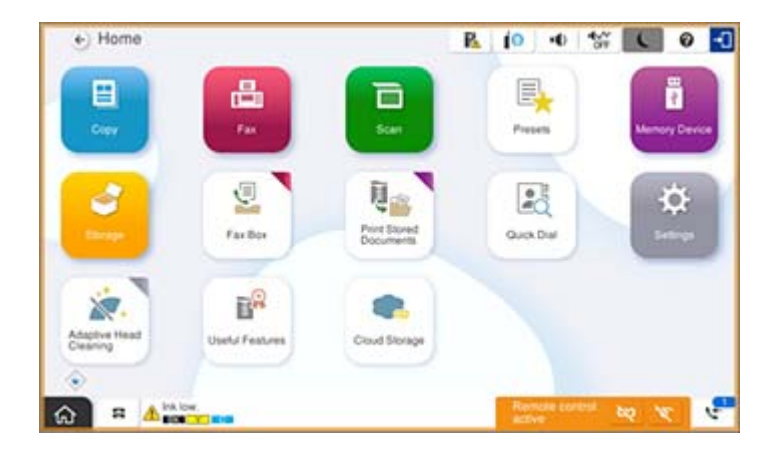

Dit scherm wordt weergegeven wanneer u instellingen configureert in Web Config om te voorkomen dat de gebruiker de externe verbinding verbreekt of het externe scherm verbergt via het bedieningspaneel van de printer. Het menu voor externe bediening wordt niet rechtsonder weergegeven.

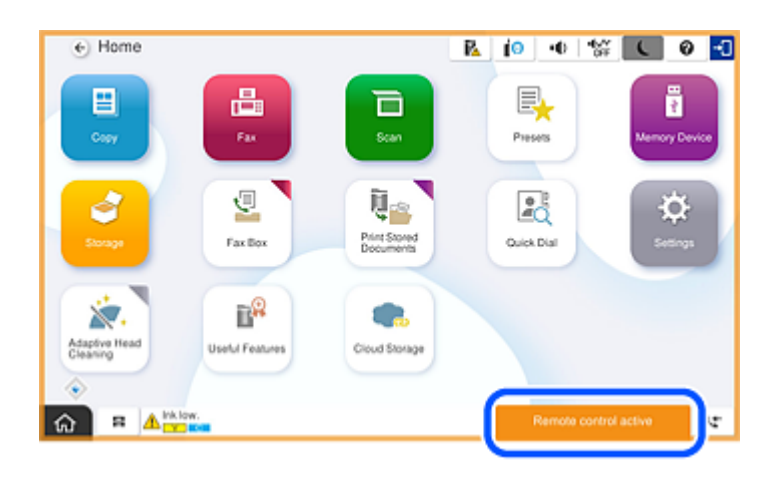

## Het scherm dat wordt weergegeven wanneer het paneel van de printer is verborgen

Dit scherm wordt weergegeven wanneer de beheerder het paneel van de printer verbergt tijdens de toegang op afstand.

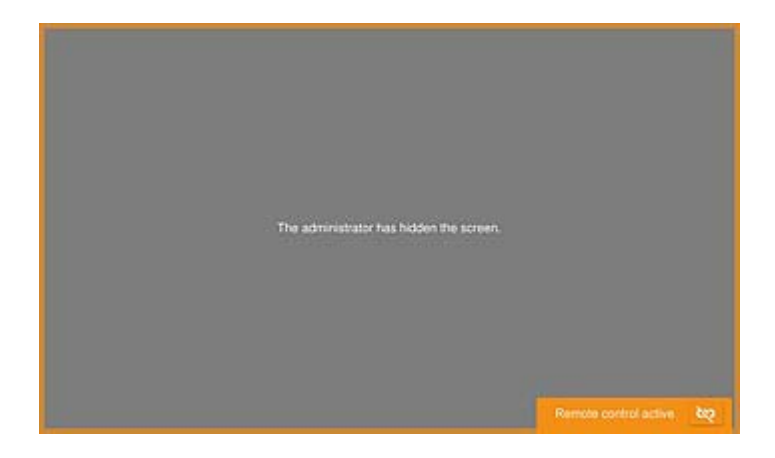

### Handelsmerken

- □ Algemene opmerking: andere productnamen vermeld in deze uitgave, dienen uitsluitend als identificatie en kunnen handelsmerken zijn van hun respectievelijke eigenaars.Epson maakt geen enkele aanspraak op enige rechten op deze handelsmerken.
- □ © 2024-2025 Seiko Epson Corporation